# Manual de Configuração Acesso à VPN

VERSÃO MacOSX

# Centro de Sistemas e Redes Informáticos

ISCSP, 2020

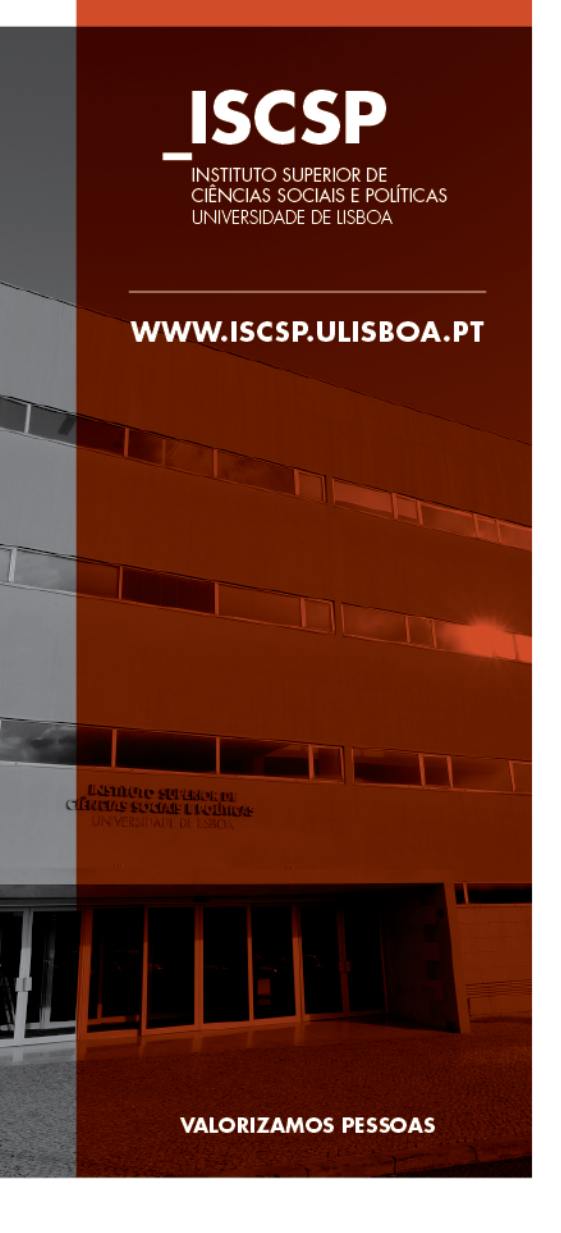

- 1. Navegar na Pagina do ISCSP até MyISCSP
- 2. Entrar com o User e Password
- 3. Selecionar no lado direito em "Redes e Sistemas Informáticos
- Selecionar " Visualizar" no separador "Acesso a Rede WI-FI"
- 5. Descarregar o manual correspondente

| Links Úteis                                   |          |             |          | Horários                      |
|-----------------------------------------------|----------|-------------|----------|-------------------------------|
| -                                             |          |             |          | _Plano de Estudos             |
| _ netP@                                       | + ENTRAR | _e-learning | + ENTRAR | Redes e Sistemas Informáticos |
|                                               |          |             |          | _Secretaria Digital           |
| _ webmail                                     | + ENTRAR |             |          | _Legislação e regulamentação  |
|                                               |          |             |          | Livraria                      |
| esso à Rede Wi-Fi                             |          |             |          |                               |
| nuais e Instruções de Instalação de Software. |          |             |          |                               |
|                                               |          |             |          | + VISUALIZAR                  |
|                                               |          |             |          |                               |

#### Anexos

- Acesso a rede Eduroam (OSX mojave/IOS12/ Apple Watch) (ZIP) (0.00 MB)
- Configurar a rede sem fios Windows XP (PDF) (2.06 MB)
- Configurar a rede sem fios Windows 7 (PDF) (2.76 MB)
- Ficheiro para configurar a rede sem fios Windows 8/10 (EXE) (0.26 MB)
- ځ Ficheiro para acesso à Rede por VPN Windows (EXE) (1.72 MB)
- Manual de configuração para a Rede por VPN Windows (PDF) (28.54 MB)
- Ficheiro para acesso à Rede por VPN MacOSX (DMG) (142.76 MB)
- 🛨 Manual de configuração para a Rede por VPN MacOSX (PDF) (10.14 MB)

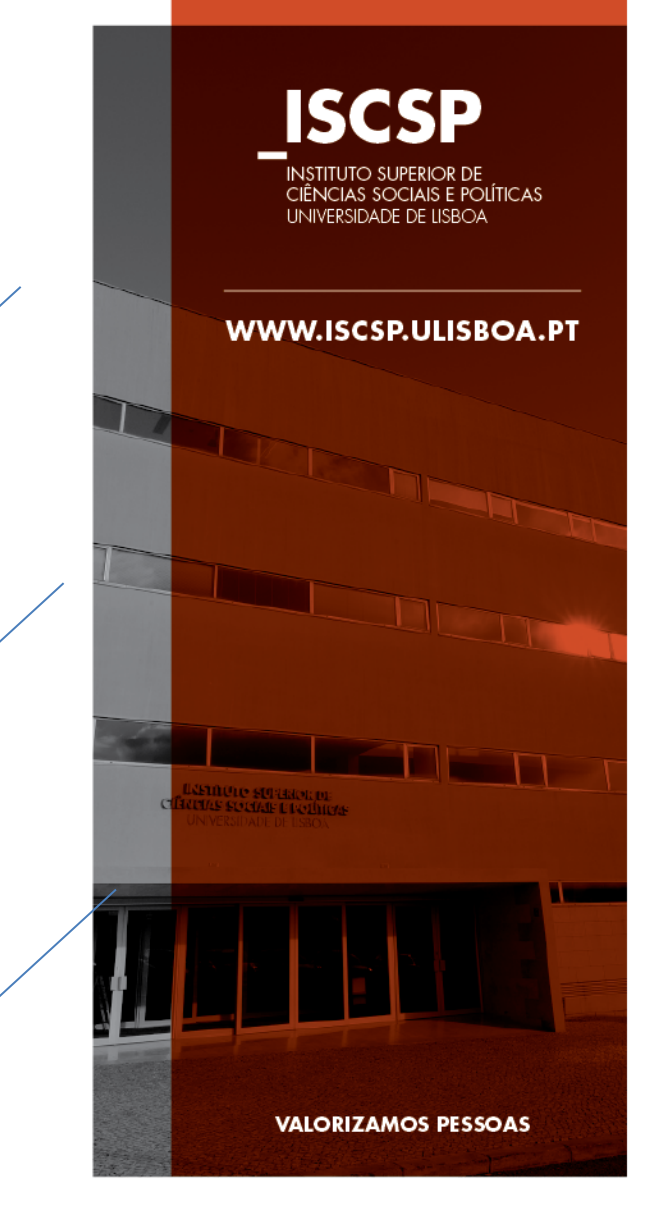

## Após abrir clicar 2 vezes no ficheiro " Tunnelblick.app "

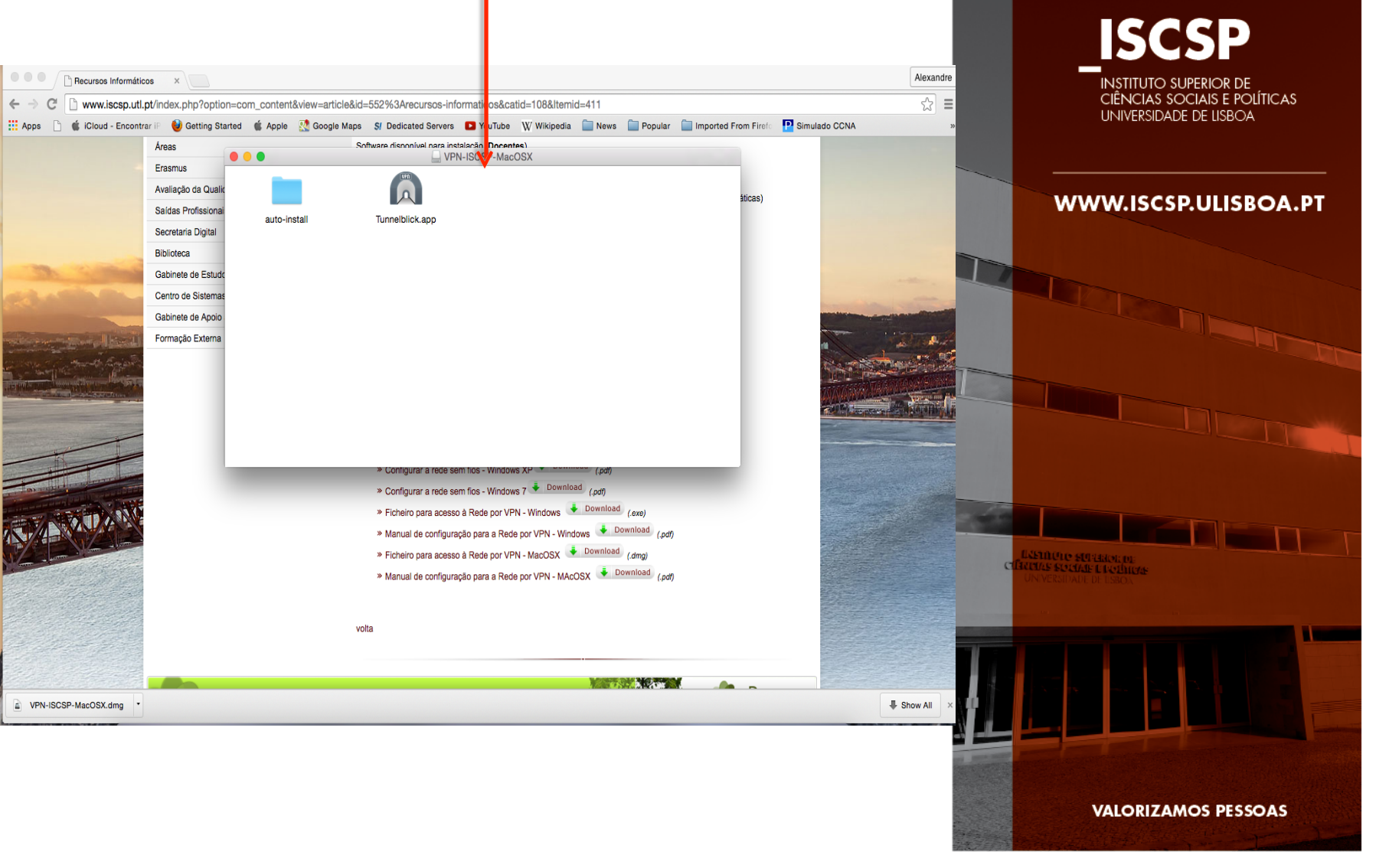

#### Colocar as Credenciais do MacOSX

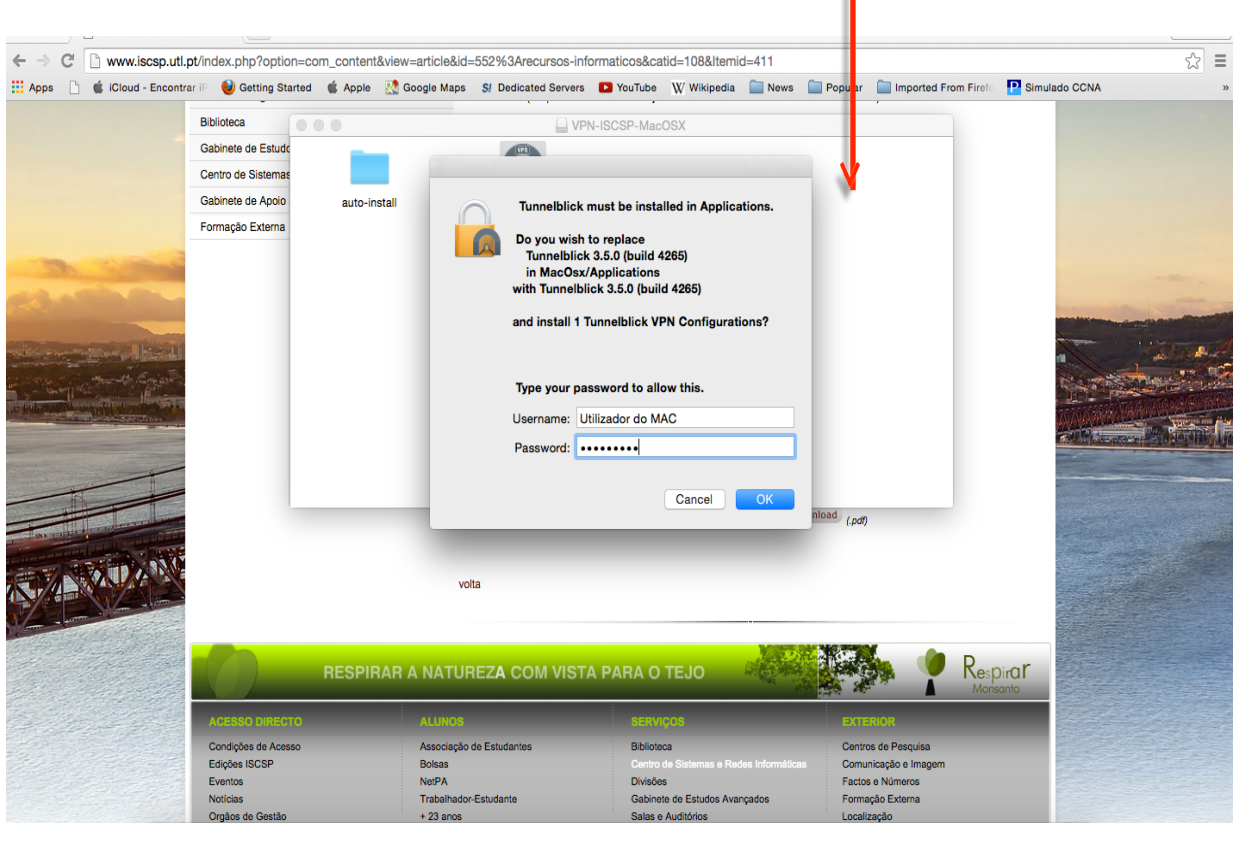

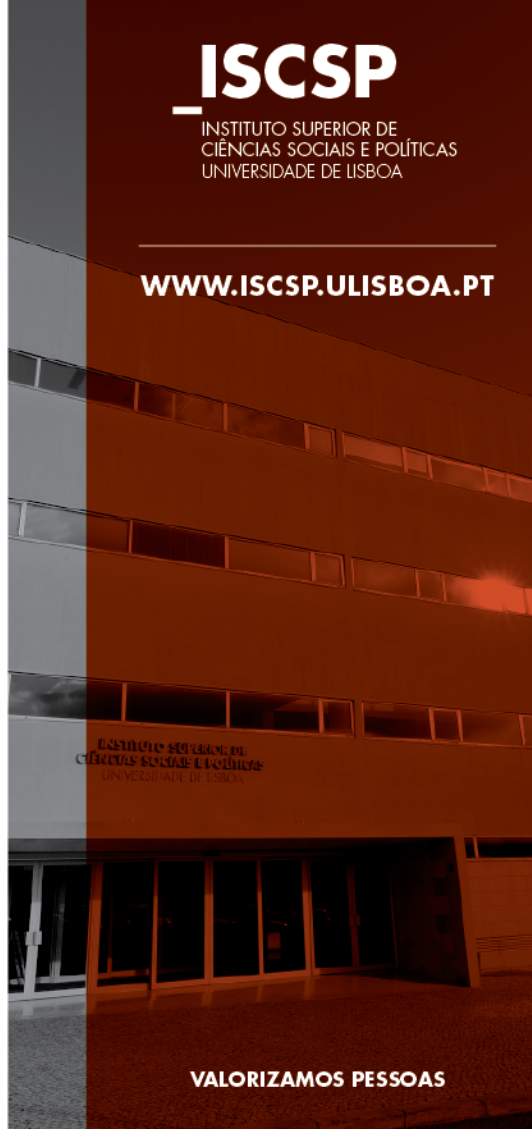

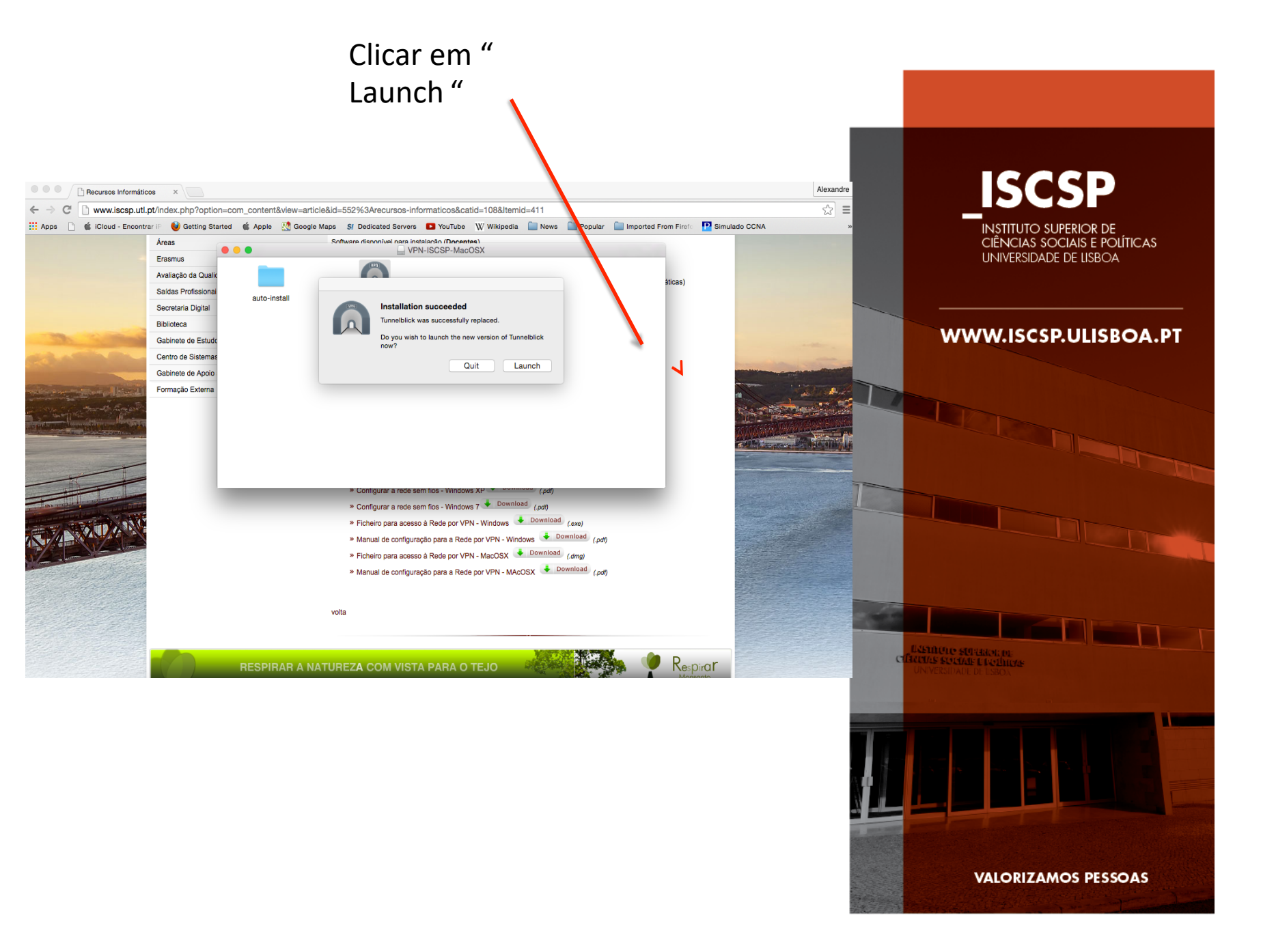

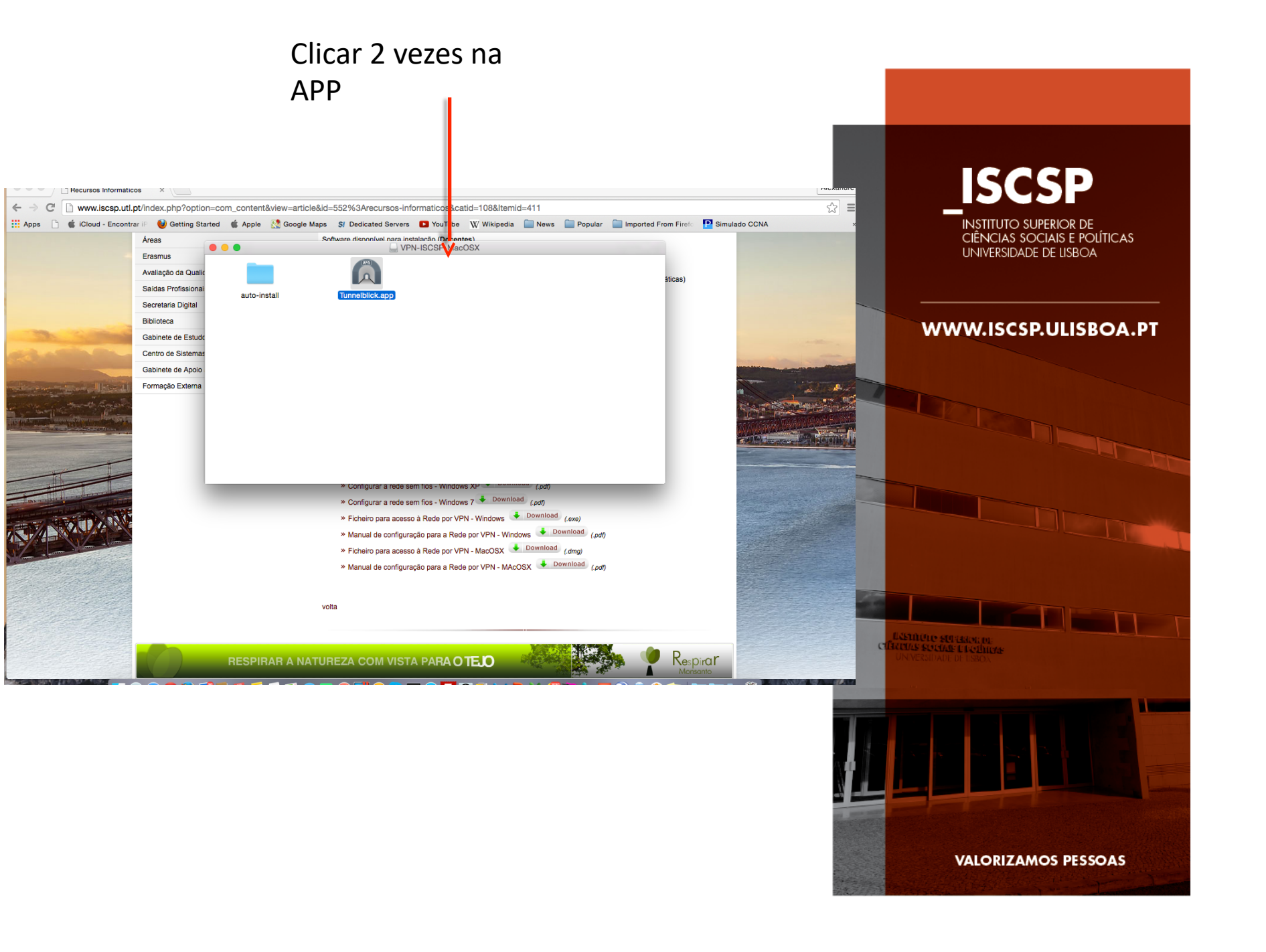

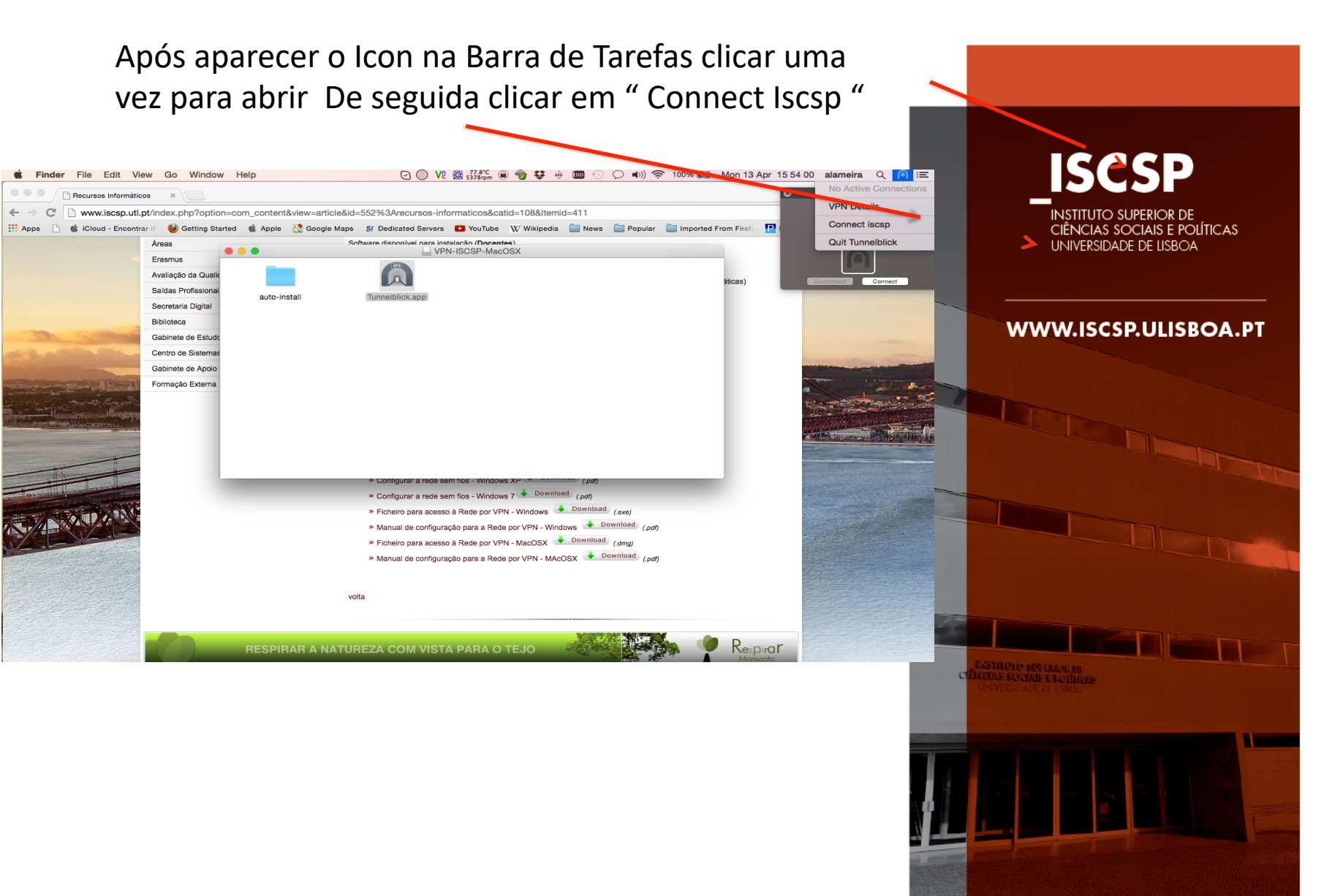

VALORIZAMOS PESSOAS

### Colocar as credênciais de de aluno " numero de aluno e password "

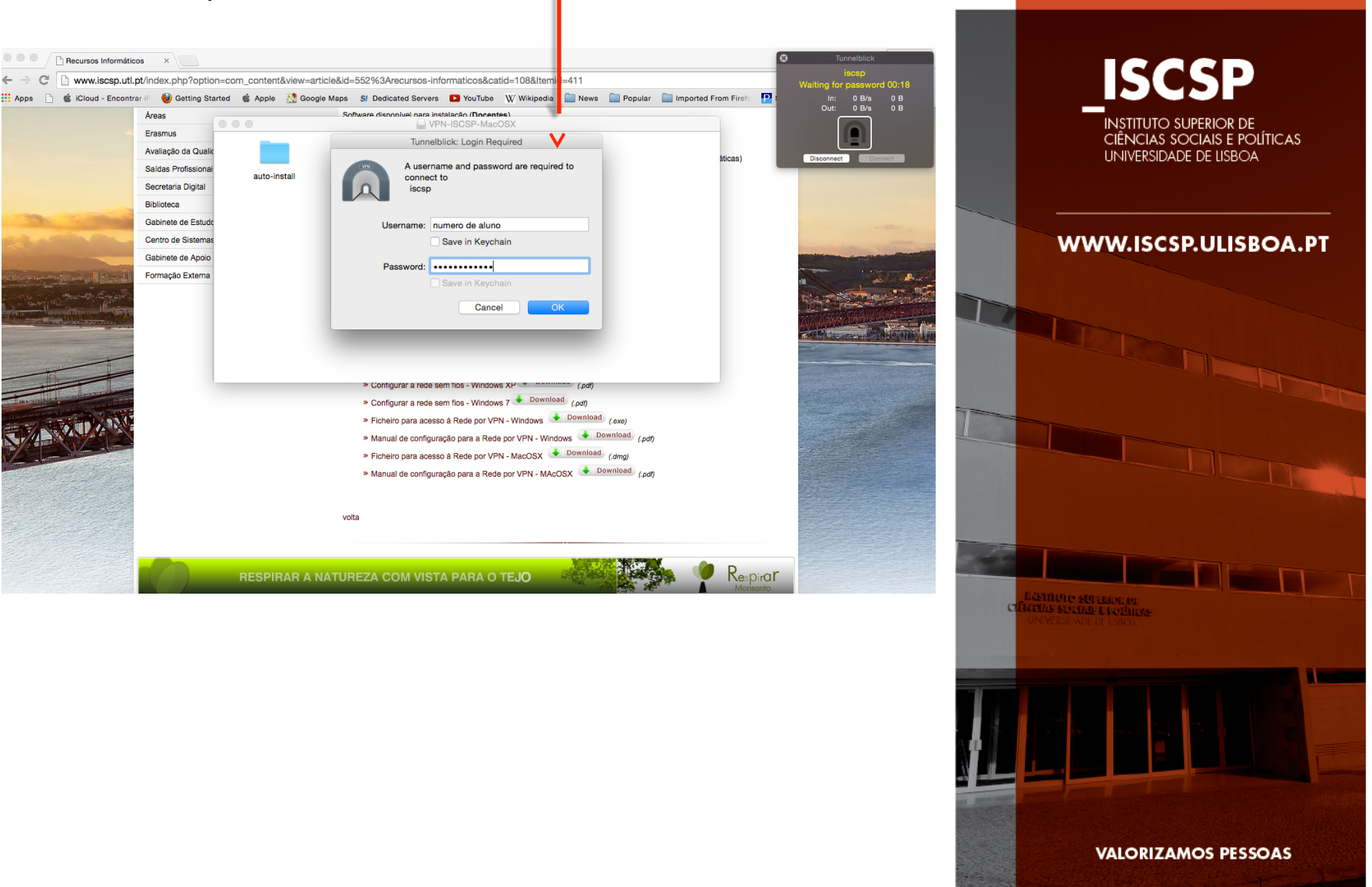

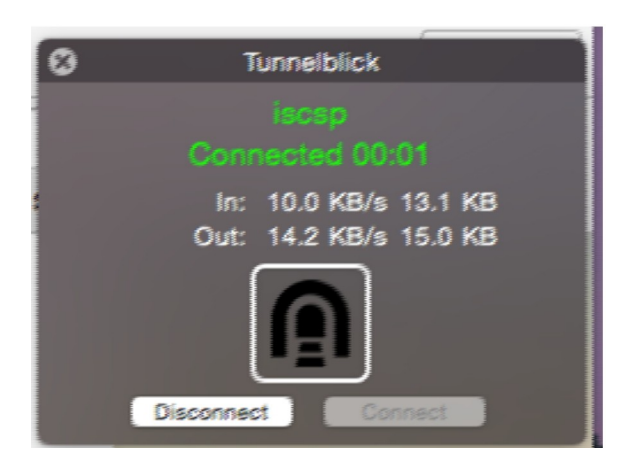

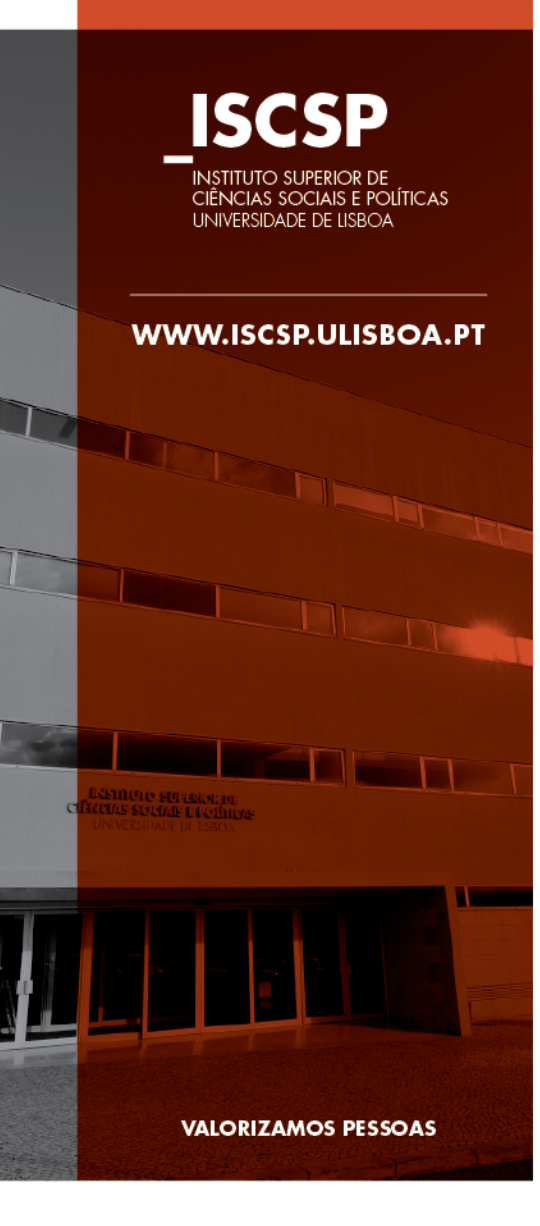